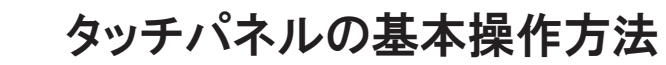

## 文字の入力

| ■ソース 🖬 🛯 🐼 🛍 🛍 📽 🕸 🖕 💖 🔸 → 👭 森 🗒 🥔 \cdots 🗹 ◎ 🖬 🔡 📑 = = 🔈   |  |  |
|-------------------------------------------------------------|--|--|
| B I U ↔ X <sub>2</sub> X <sup>2</sup> 등 등 ∉ ≇ " È È Ë ≣ 8 & |  |  |
|                                                             |  |  |
|                                                             |  |  |
| 斜体         サイズの変更         背景の色                              |  |  |
| テキストの色                                                      |  |  |
| ワード感覚で文字を入力します。                                             |  |  |
|                                                             |  |  |

■ リンクの貼り方

| B I U ##     X2 X2     近日日日日日     #1011     #1011     #1011     #1011     #1011     #1011     #1011     #1011     #1011     #1011     #1011     #1011     #1011     #1011     #1011     #1011     #1011     #1011     #1011     #1011     #1011     #1011     #1011     #1011     #1011     #1011     #1011     #1011     #1011     #1011     #1011     #1011     #1011     #1011     #1011     #1011     #1011     #1011     #1011     #1011     #1011     #1011     #1011     #1011     #1011     #1011     #1011     #1011     #1011     #1011     #1011     #1011     #1011     #1011     #1011     #1011     #1011     #1011     #1011     #1011     #1011     #1011     #1011     #1011     #1011     #1011     #1011     #1011     #1011     #1011     #1011     #1011     #1011     #1011     #1011     #1011     #1011     #1011     #1011     #1011     #1011     #1011     #1011     #1011     #1011     #1011     #1011     #1011     #1011     #1011     #1011     #1011     #1011     #1011     #1011     #1011     #1011     #1011     #1011     #1011     #10111     #1011     #1011     #1011 <th><ul> <li>→ # 4: [] 2 ::: 2 ○ IN [] = =</li> <li>A : 2 : 2 ○ IN [] : 2 ○ IN [] : 3 =</li> <li>A : 2 : 2 : 2 : 2 : 2 : 2 : 2 : 2 : 2 :</li></ul></th> | <ul> <li>→ # 4: [] 2 ::: 2 ○ IN [] = =</li> <li>A : 2 : 2 ○ IN [] : 2 ○ IN [] : 3 =</li> <li>A : 2 : 2 : 2 : 2 : 2 : 2 : 2 : 2 : 2 :</li></ul>                                                                                                    |
|----------------------------------------------------------------------------------------------------|----------------------------------------------------------------------------------------------------|
| 【例】 <mark>yahoo</mark> にリンクした場合<br>① リンクさせたい文字を反転させる。                                                                                                    | ② 🤮を選択する。                                                                                                    |
|                                                                                                    |                                                                                                    |
| ハイパーリンク<br>「ハイパーリンク<br>「ロトーリンク<br>「ロトーリン<br>フロトーコレ<br>リロト<br>サーパーブラウザー<br>③ リンク先のURLを入力します。<br>OK → 年4/20 M                                                                                                    | ▼<br>ハイパーリンク 惜職 ターグット アップロード 高度な設定<br>Taget<br>でレーム・<br>マップロームド 高度な設定<br>マップロームド 高度な設定<br>マップロームト 高度な設定<br>マップロームト 高度な設定<br>マップロームト 高度な設定<br>マップロームト 高度な設定<br>マップロームト<br>マップロームト<br>マームト<br>マームト<br>マーム<br>マームト<br>マームト<br>マームト<br>マームト<br>マーム<br>マーム<br>マームト<br>マーム<br>マーム<br>マームト<br>マーム<br>マーム<br>マーム<br>マーム<br>マーム<br>マーム<br>マーム<br>マーム |

⑤ 最後のOKをクリックします。

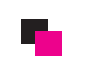

## タッチパネルの基本操作方法

## ■ 写真の挿入方法

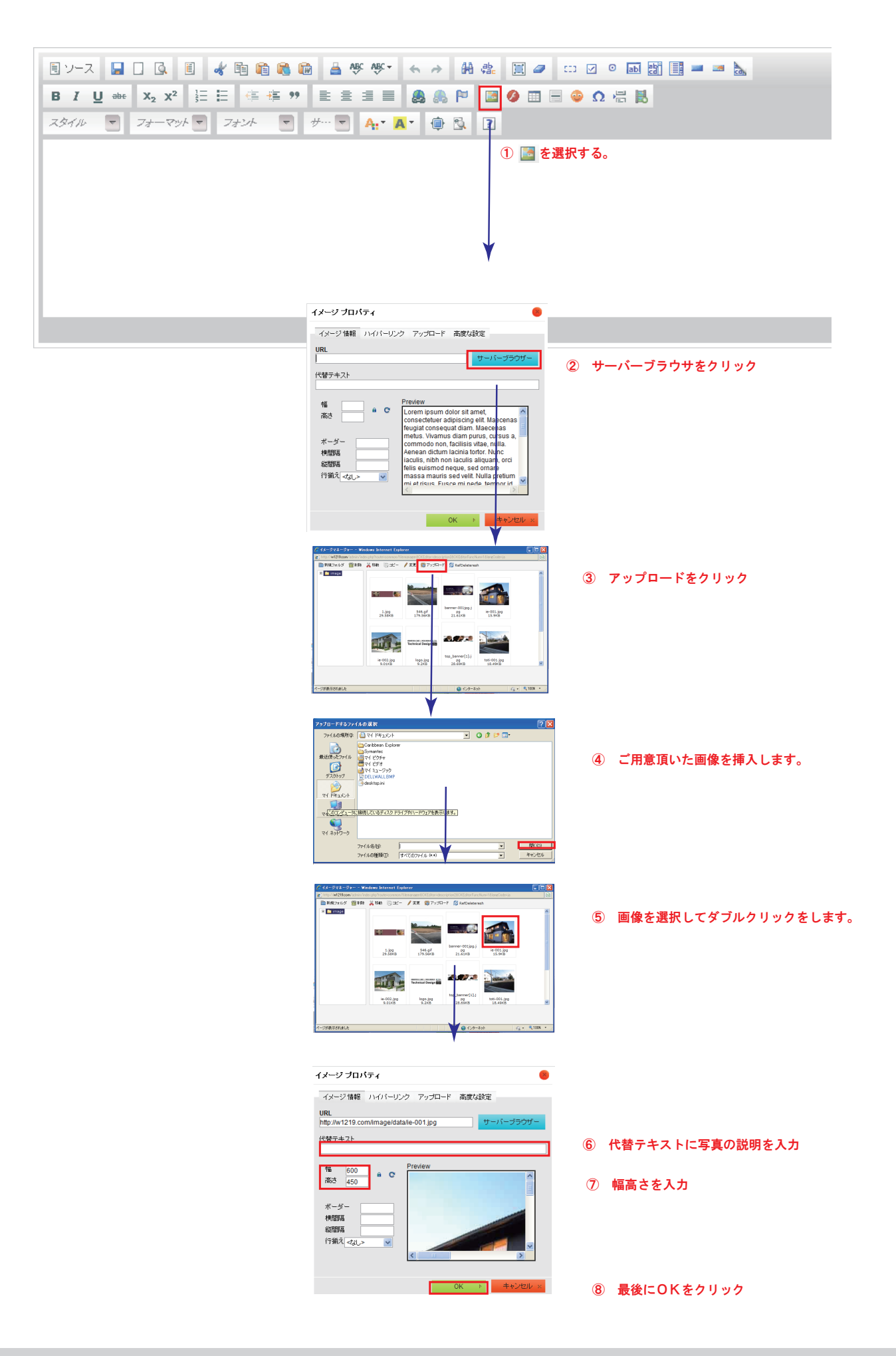

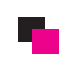

## HTMLソースの貼り方

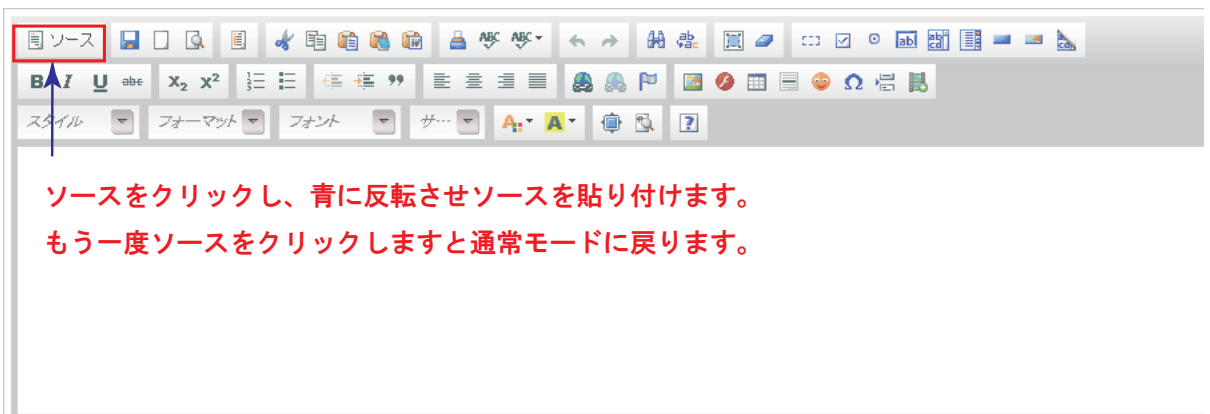